# CRÉATION DE SIGNATURES OUTLOOK

## La réponse informatique

C 0 D E 4 2

#### I- OUTLOOK 2013

#### A- CRÉATION DE SIGNATURES

Pour vos messages électroniques, vous pouvez créer des signatures personnalisées incluant du texte, des images, un logo ou même une image de votre signature manuscrite.

Commencez par lancer OUTLOOK 2013.

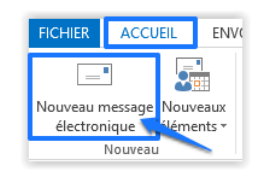

Sous l'onglet « Accueil », cliquez sur « Nouveau message électronique ».

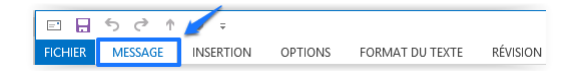

Puis cliquez sur l'onglet « MESSAGE »

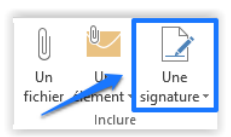

Dans le groupe « Inclure », cliquez sur « Une signature »

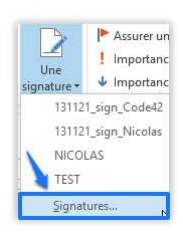

Puis cliquez sur « Signatures... »

La page « Signature et thème » s'ouvrira :

| Signatures et thème                                                            | ?   | ×            |
|--------------------------------------------------------------------------------|-----|--------------|
| Signature électronique Thème personnel                                         |     |              |
| Séle <u>c</u> tionner la signature à modifier Choisir une signature par défaut |     |              |
| 131121_sign_Code42                                                             |     | $\checkmark$ |
| NICOLAS Nouveaux <u>m</u> essages : 131121_sign_Nicolas                        |     | ~            |
| Réponses/transferts : 131121_sign_Nicolas                                      |     | ~            |
| Supprimer Nouveau Enregistrer Benommer                                         |     |              |
| Modifier la signature                                                          |     |              |
| Calibri (Corps) 🔽 11 🔽 G I S Automatique 🔽 🚍 🚍 🕹 Carte de visite               |     | <b>A</b>     |
|                                                                                |     | ^            |
|                                                                                |     |              |
|                                                                                |     |              |
|                                                                                |     |              |
|                                                                                |     |              |
|                                                                                |     |              |
|                                                                                |     |              |
|                                                                                |     | *            |
| ОК                                                                             | Ann | uler         |

Dans l'onglet « Signature électronique », cliquez sur « Nouveau ».

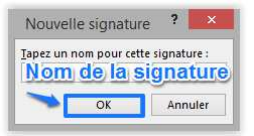

Tapez le nom de la signature puis cliquez sur « OK ».

| oujiter la signature | _    |       |            |             |        |   |                        |      |
|----------------------|------|-------|------------|-------------|--------|---|------------------------|------|
| Calibri (Corps)      | ∨ 11 | ✓ G I | <u>s</u>   | Automatique | ▼ = =  | = | <u>Carte de visite</u> | 12 8 |
| TEST SIGNATURE       |      |       |            |             |        |   |                        | 1    |
| 01 02 02 04 05       |      |       |            |             |        |   |                        |      |
| 01 02 03 04 05       |      |       |            |             |        |   |                        |      |
|                      |      |       |            |             |        |   |                        |      |
|                      |      | Vot   | 0          | eignat      | iliro) |   |                        |      |
|                      |      | Votr  | <b>e</b>   | signat      | ure    |   |                        |      |
|                      |      | Votr  | <u>e</u>   | signat      | ure    |   |                        |      |
|                      |      | Votr  | <b>e</b> . | signat      | ure    |   |                        |      |

Dans la zone « Modifier la signature », tapez le texte à inclure dans la signature.

Pour mettre le texte en forme, sélectionnez le texte, puis utilisez les boutons de style et de mise en forme pour sélectionner les options souhaitées.

Pour ajouter des éléments en plus du texte, cliquez à l'endroit où l'élément doit apparaître.

| OPTIONS                                          | PROCÉDURE                                                                                                    |
|--------------------------------------------------|----------------------------------------------------------------------------------------------------|
| Pour ajouter une carte de visite<br>électronique | Cliquez sur <b>E</b> Carte de visite , sur un contact dans la liste classée sous, puis sur OK.                                                     |
| Pour ajouter un lien hypertexte                  | Cliquez sur <sup>®</sup> , tapez le lien ou naviguez jusqu'à un lien hypertexte, cliquez dessus pour le sélectionner, puis cliquez sur <b>OK</b> . |
| Pour ajouter une image                           | Cliquez sur , accédez à une image, cliquez dessus pour la sélectionner, puis cliquez sur <b>OK</b> .                                               |

Pour terminer la création de la signature, cliquez sur « OK »

#### **B-AJOUTER UNE SIGNATURE AUX MESSAGES**

Vous pouvez configurer votre messagerie pour que des signatures soient ajoutées automatiquement aux messages sortants ou choisir quels messages incluront une signature.

Commencez par lancer OUTLOOK 2013.

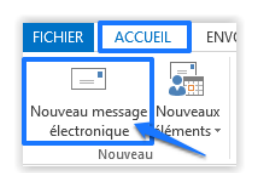

Sous l'onglet « Accueil », cliquez sur « Nouveau message électronique ».

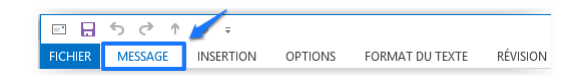

Puis cliquez sur l'onglet « MESSAGE »

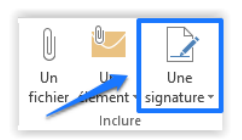

Dans le groupe « Inclure », cliquez sur « Une signature »

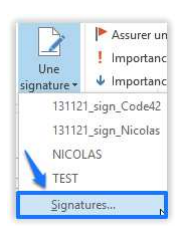

Puis cliquez sur « Signatures... »

La page « Signature et thème » s'ouvrira.

Sous « Choisir une signature par défaut », dans la liste « Compte de messagerie », cliquez sur le compte de messagerie auquel vous voulez associer la signature.

| Choisir une signature par défaut |                   |                   |    |  |  |
|----------------------------------|-------------------|-------------------|----|--|--|
| Compte de mess <u>ag</u> erie    | Nicolas@code42.fr | ~                 |    |  |  |
| Nouveaux <u>m</u> essages :      | 13                | 1121 sign Nicolas | ~  |  |  |
| Réponses/ <u>t</u> ransferts :   | 13                | 1121_sign_Nicolas | Υ. |  |  |

Dans la liste « Nouveaux messages », sélectionnez la signature à inclure.

| 131121_sign_Nicolas | Ν  | ¥ |
|---------------------|----|---|
| (aucune)            | 63 | ~ |
| 131121_sign_Code42  |    |   |
| 131121 sign Nicolas |    |   |
| NICOLAS             |    |   |
| TEST                |    | Y |

Si vous souhaitez inclure une signature lorsque vous transférez ou répondez à des messages, dans la liste « **Réponses/transferts »**, sélectionnez la signature. Sinon, cliquez sur **« (aucune) »**.

### II- OUTLOOK 2010 A- CRÉATION DE SIGNATURES

Pour vos messages électroniques, vous pouvez créer des signatures personnalisées incluant du texte, des images, un logo ou même une image de votre signature manuscrite.

Commencez par lancer Outlook 2010.

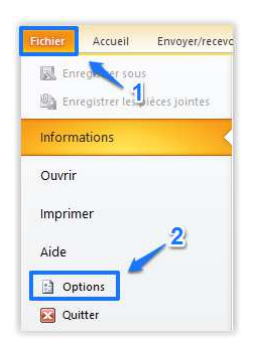

Allez dans « Fichier » puis dans « Option ».

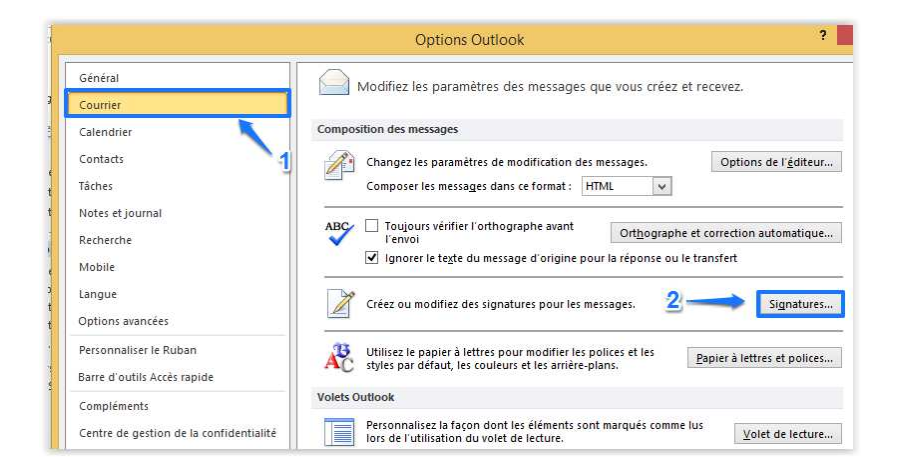

Puis dans « Courrier » et cliquez sur « Signatures... ».

La page « Signature et thème » s'ouvrira :

| Signatures et thème ?                                                          | ×        |
|--------------------------------------------------------------------------------|----------|
| Signature électronique Thème personnel                                         |          |
| Séle <u>c</u> tionner la signature à modifier Choisir une signature par défaut | - 1      |
| 131121_sign_Code42 Compte de messagerie : Nicolas@code42.fr                    | ¥        |
| NICOLAS Nouveaux <u>m</u> essages : 131121_sign_Nicolas                        | ¥        |
| Réponses/ <u>t</u> ransferts : 131121_sign_Nicolas                             | ~        |
| Supprimer Nouveau Enregistrer Renommer                                         |          |
| Modifier la signature                                                          | _        |
| Calibri (Corps) 👽 11 👽 G I S Automatique 👽 🚍 🚍 🗟 Carte de visite 🗔             | <b>A</b> |
|                                                                                | ^        |
|                                                                                |          |
|                                                                                |          |
|                                                                                |          |
|                                                                                |          |
|                                                                                |          |
|                                                                                | ~        |
|                                                                                |          |
| OK Annu                                                                        | iler     |

Dans l'onglet « Signature électronique », cliquez sur « Nouveau ».

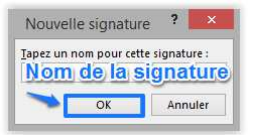

Tapez le nom de la signature puis cliquez sur « OK ».

| fod <u>i</u> fier la signature |      |                |             |      |                           |   |
|--------------------------------|------|----------------|-------------|------|---------------------------|---|
| Calibri (Corps)                | V 11 | ✓ G I <u>S</u> | Automatique |      | <u>a C</u> arte de visite |   |
| TEST SIGNATURE                 |      |                |             |      |                           | ^ |
|                                |      |                |             |      |                           |   |
| <u>01 02 03 04 05</u>          |      |                |             |      |                           |   |
|                                |      |                |             | A    |                           |   |
|                                |      | votre          | signa       | ture |                           |   |
|                                |      | 0000           |             |      |                           |   |
|                                |      |                |             |      |                           |   |
|                                |      |                |             |      |                           |   |
|                                |      |                |             |      |                           |   |

Dans la zone « Modifier la signature », tapez le texte à inclure dans la signature.

Pour mettre le texte en forme, sélectionnez le texte, puis utilisez les boutons de style et de mise en forme pour sélectionner les options souhaitées.

Pour terminer la création de la signature, cliquez sur « OK ».

### III- OUTLOOK 2007 A- CRÉATION DE SIGNATURES

Pour vos messages électroniques, vous pouvez créer des signatures personnalisées incluant du texte, des images, un logo ou même une image de votre signature manuscrite.

Commencez par lancer Outlook 2007.

|   | Envicer/recevoir                                                                                            | •      |
|---|----------------------------------------------------------------------------------------------------|--------|
|   | Recherche in intan <u>é</u> e                                                                               | •      |
|   | Carnet <u>d</u> 'adresses Ctrl+Maj+B<br>Organiser<br>Règles et <u>a</u> lertes                              |        |
| 0 | <u>N</u> ettoyer la boîte aux lettres<br><u>V</u> ider le dossier « Éléments supprimés »                    |        |
|   | <u>E</u> ormulaires<br><u>M</u> acro                                                                        | )<br>) |
|   | Param <u>è</u> tres du compte 2<br><u>C</u> entre de gestion de la confidentialité<br><u>P</u> ersonnaliser |        |
|   | Options                                                                                                    |        |

Dans le menu « Outils », sélectionnez « Options ».

La page « Options » s'affichera :

|                                                |                                             |                                                              | Options                                                                              | ; ×                                                                                                    |
|------------------------------------------------|---------------------------------------------|--------------------------------------------------------------|--------------------------------------------------------------------------------------|----------------------------------------------------------------------------------------------------|
| Préférences                                    | Messagerie                                  | Format du courr                                              | ier Orthographe Autre                                                                |                                                                                                    |
| Format des i                                   | messages<br>électionner un                  | format pour le co                                            | urrier sortant et modifier les para                                                  | mètres avancés.                                                                                                    |
| Fo Fo                                          | Format du messa                             | age : HTML                                                   |                                                                                      | ~                                                                                                    |
|                                                | IJ                                          |                                                              | Format Internet                                                                      | Options internationales                                                                                                    |
| Format HTM                                     | <u>[</u>                                    |                                                              |                                                                                      |                                                                                                    |
| V                                              | Réduire la ta<br>pour afficher              | ille du fichier de m<br>r le message élect                   | nessage en supprimant les informa<br>ronique                                         | ations de mise en forme inutiles                                                                                                |
|                                                | Se fier à CSS                               | s pour la mise en f                                          | forme des polices                                                                    |                                                                                                    |
| E                                              | Enregistrer le                              | es balises actives                                           | dans le message électronique                                                         |                                                                                                    |
| Papier à lett                                  | res et polices                              |                                                              |                                                                                      |                                                                                                    |
| 13 U                                           | tiliser le nanier                           | à lettres nour mo                                            | dents action while while and diffe                                                   | 21 102 12 12 12 12 12                                                                                                    |
| AC de                                          | es arrière-plan                             | s à vos messages                                             | idiner la police et le style par defa                                                | ut, modifier les couleurs et ajouter                                                                                            |
| AC de                                          | es arrière-plan                             | s à vos messages                                             | idifier la police et le style par deta                                               | Papier à lettres et polices                                                                                                    |
| Signatures -                                   | es arrière-plan                             | s à vos messages                                             | omer la police et le style par dera                                                  | Papier à lettres et polices                                                                                                    |
| Signatures -                                   | réer et modifie                             | s à vos messages<br>r des signatures p                       | omer la police et le style par dera                                                  | Papier à lettres et polices                                                                                                    |
| Signatures -                                   | réer et modifie                             | s à vos messages<br>er des signatures p                      | comer la police et le style par dera                                                 | Papier à lettres et polices<br>ponses et les transferts.<br>Signatures                                                          |
| Signatures -                                   | réer et modifie                             | s à vos messages<br>r des signatures p                       | ourer la poice et le style par dera                                                  | Papier à lettres et polices Papier à lettres et polices ponses et les transferts. Signatures                                    |
| Signatures -                                   | réer et modifie<br>éditeur                  | s à vos messages<br>r des signatures p<br>amètres de modifi  | camer la poice et le style par dera                                                  | Papier à lettres et polices ponses et les transferts. Signatures ss.                                                            |
| Signatures -<br>Signatures -<br>Coptions de l' | réer et modifie<br>éditeur                  | s à vos messages<br>er des signatures p<br>amètres de modifi | camer la poice et le style par dera<br>2)<br>ication des messages électronique       | Papier à lettres et polices Papier à lettres et polices ponses et les transferts. Signatures Signatures S. Options de l'éditeur |
| AC de<br>Signatures -<br>Ca<br>Options de l'   | réer et modifie<br>éditeur — hanger les par | s à vos messages<br>r des signatures p<br>amètres de modifi  | camer la police et le style par dera                                                 | Papier à lettres et polices Papier à lettres et polices ponses et les transferts. Signatures ss. Options de l'éditeur           |
| AC de<br>Signatures -<br>Cl<br>Options de l'   | réer et modifie<br>éditeur                  | s à vos messages<br>r des signatures p<br>amètres de modifi  | camer la poice et le stryle par dera<br>v<br>bour les messages sortants, les ré<br>2 | Papier à lettres et polices ponses et les transferts. Signatures S. Options de l'éditeur                                        |

Naviguez dans l'onglet « Format du courrier », puis cliquez sur « Signatures... ».

#### La page « Signature et thème » s'ouvrira :

| 2                                                                                                    | Signatures et thème                                | ? × |
|----------------------------------------------------------------------------------------------------|----------------------------------------------------|-----|
| Signature électronique Thème p <u>e</u> rsonnel                                                                                                    |                                                    |     |
| Séle <u>c</u> tionner la signature à modifier                                                                                                    | Choisir une signature par défaut                   |     |
| 131121_sign_Code42                                                                                                    | Compte de messagerie : Nicolas@code42.fr           | ~   |
| 131121_sign_Nicolas<br>NICOLAS                                                                                                    | Nouveaux messages : 131121_sign_Nicolas            | ~   |
| TEST                                                                                                    | Réponses/ <u>t</u> ransferts : 131121_sign_Nicolas | ~   |
| Supprimer         Nouveau         Enregistrer         Ber           Modifier la signature         Calibri (Corps)         V         11         V         G         I         S | nommer<br>Automatique ♥ 등 Ξ = 6 Carte de visite    |     |
|                                                                                                    |                                                    | ~   |

Dans l'onglet « Signature électronique », cliquez sur « Nouveau ».

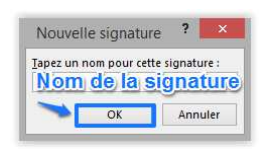

Tapez le nom de la signature puis cliquez sur « OK ».

| м | od <u>i</u> fier la signature — |      |     |            |             |         |                        |   |
|---|---------------------------------|------|-----|------------|-------------|---------|------------------------|---|
|   | Calibri (Corps)                 | v 11 | ✓ G | I <u>S</u> | Automatique | ▼ = = = | <u>Carte de visite</u> | 📑 |
|   | TEST SIGNATURE                  |      |     |            |             |         |                        | ^ |
|   | <u>01 02 03 04 05</u>           |      |     |            |             |         |                        |   |
|   |                                 |      |     | e          | Deres       |         |                        |   |
|   |                                 |      | VO  | <b>re</b>  | signa       | ture    |                        |   |
|   |                                 |      |     |            | <u> </u>    |         |                        |   |
|   |                                 |      |     |            |             |         |                        | ~ |

Dans la zone « Modifier la signature », tapez le texte à inclure dans la signature.

Pour mettre le texte en forme, sélectionnez le texte, puis utilisez les boutons de style et de mise en forme pour sélectionner les options souhaitées.

Pour terminer la création de la signature, cliquez sur « OK ».

## IV- OÙ SONT SAUVEGARDÉES MES SIGNATURES ?

Par défaut, les signatures sont sauvegardées dans le répertoire **ApplicationData**, un fichier **HTM** est présent pour les Emails de type HTML, un fichier RTF pour les mails **texte Enrichi** et un fichier texte pour les mails **Texte brut**.

Il vous est possible de mettre directement dans ce répertoire une signature aux différents formats énumérés ci-dessus.

Voici les chemins des signatures :

- Pour XP ==> C:\Documents and Settings\Nom Utilisateur\Application Data\Microsoft\Signatures\
- Pour Vista ==> C:\Users\NomUti\AppData\Roaming\Microsoft\Signatures\
- Pour Seven ==> C:\Users\NomUti\AppData\Roaming\Microsoft\Signatures\

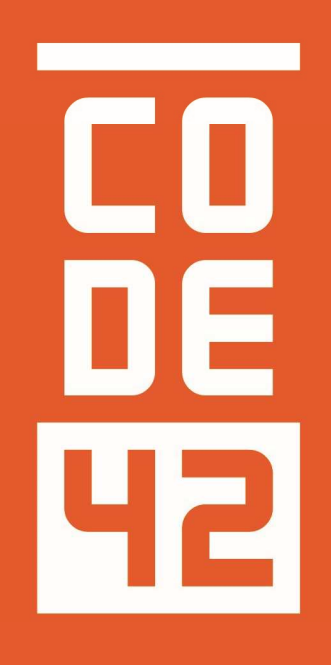

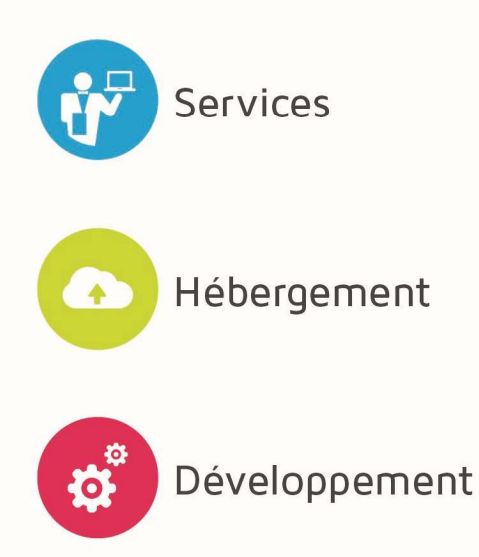

La réponse informatique

#### **CRÉATION DE SIGNATURES OUTLOOK**

Rédaction

Villain Nicolas

Villain Nicolas

| LU       |            |                      |
|----------|------------|----------------------|
| DE       |            |                      |
| 42       |            |                      |
| Révision | Date       | Description          |
| 1.0      | 10/07/2014 | Création du document |
| 1.1      | 25/08/2014 | Relecture            |
| 1.2      | 28/08/2014 | Relecture Externe    |
|          |            |                      |
|          |            |                      |
|          |            |                      |
|          |            |                      |
|          |            |                      |